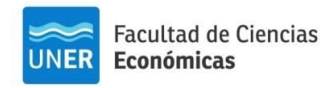

| Inn           | euxi | daa | l mi | hlica |
|---------------|------|-----|------|-------|
| Arm           |      | U   | arat | tuita |
|               |      |     |      |       |
| $\mathcal{C}$ |      |     |      |       |

## Instructivo para Ingresar al Aula Virtual del PRESUPUESTO PARTICIPATIVO UNIVERSITARIO y votar.

## <u>Si sos usuario en el campus virtual:</u>

1. Ingresar al campus con el usuario y dirigirse a "Buscar cursos", al hacer clic aparece un listado de las facultades donde debe seleccionar facultad de Cs. Económicas.

| Universidad Nacional de Entre Ríos<br>Area personal / Cursos                                                                                                    |  |
|----------------------------------------------------------------------------------------------------|--|
| Buscar cursos Ir   → Facultad de Bromatología   → Facultad de Ciencias Agropecuarias   → Facultad de Ciencias de la Administración   → Facultad de Ciencias de la Administración   → Facultad de Ciencias de la Alimentación   → Facultad de Ciencias de la Educación   → Facultad de Ciencias de la Salud   → Facultad de Ciencias Económicas |  |

2. Después seleccionar "cursos y otros espacios"

1

| Ξ | UNER                                                          |
|---|---------------------------------------------------------------|
| T | Categorías: Facultad de Ciencias Económicas                   |
|   | Buscar cursos Ir 🛛                                            |
|   | ▶Ingreso                                                      |
| - | Tecnicatura en Gestión de Negocios Internacionales            |
|   | • Tecnicatura en Seguros                                      |
|   | Tecnicatura Universitaria en Gestión de Recursos Humanos      |
|   | Tecnicatura Universitaria en Gestión y Administración Pública |
|   | Contador Público Nacional                                     |
|   | → Licienciatura en Economía                                   |
|   | Licenciatura on Cestión de las Organizaciones                 |
|   | Cursos y Otros Espacios                                       |

1- Buscar en el listado que aparece el aula "Presupuesto Participativo Universitario".

Área de Educación a Distancia EDECO. Facultad de Ciencias Económicas-UNER edeco@fceco.uner.edu.ar

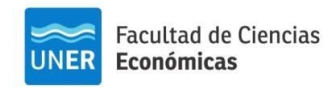

2

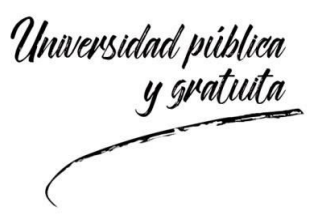

OTRA FORMA DE ACCEDER: https://campus.uner.edu.ar/course/view.php?id=2482

2- Una vez en el aula, dirigirse al mosaico de "votación" donde deberás, -Como paso previo a votar tienes que completar tus datos; tu nombre, DNI y claustro Estudiante, Graduado, Docente o Personal Administrativo y de Servicios.

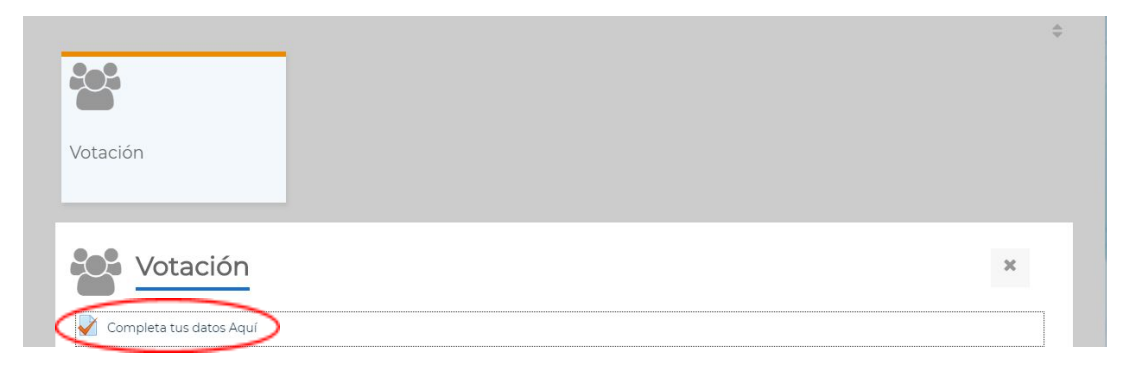

*Importante:* No olvidar una vez completado los datos, confirmar haciendo clic en "enviar todo y terminar"

| Completa tus datos Aquí<br>Resumen del intento |                                             | Navegación por el cuestionario |
|------------------------------------------------|---------------------------------------------|--------------------------------|
| Pregunta                                       | Estatus                                     | Terminar intento               |
| 1                                              | Respuesta guardada                          |                                |
| 2                                              | Respuesta guardada                          |                                |
| 3                                              | Respuesta guardada                          |                                |
|                                                | Volver al intento<br>Enviar todo y terminar |                                |

3. Al volver al curso, aparecerá debajo del cuestionario anterior la encuesta para realizar la votación.

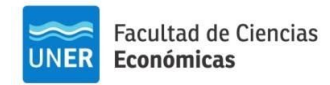

| Univer | xidad m | ihlica |
|--------|---------|--------|
| (Jun ) |         | atuita |
|        | y gru   |        |
|        |         |        |

| <u>.</u>                | <br>¢ |
|-------------------------|-------|
|                         |       |
| Votación                |       |
| Votación                | ×     |
| Complete tus datos Aquí |       |

Al ingresar, haga clic en "responda las preguntas" y a continuación le aparecerá el listado con las distintas propuestas.

*Importante:* No olvidar, una vez seleccionado el proyecto que desea votar, hacer clic en "enviar sus respuestas".

## <u>Si no sos usuario en el campus virtual:</u>

- 1- Para crear un usuario ingresar a <u>https://campus.uner.edu.ar/</u>. En el extremo superior derecho hacer clic en "acceder" y registrarse como un nuevo usuario.
- 2- Hacer clic en crear una nueva cuenta, a continuación aparece un formulario a completar. *Cuestiones a considerar en el formulario:* 
  - *Nombre de usuario:* recomendamos usar el número de documento
  - *Contraseña:* hay una serie de requisitos a considerar: mínimo de 4 caracteres, mínimo 1 dígito, mínimo 1 minúscula y mínimo un carácter no alfanumérico. *Por ejemplo: Apellido1*+
  - *Correo electrónico:* usar una cuenta de correo a la que se tenga acceso.
- 3- Completado el formulario, llegará un correo a la dirección indicada para confirmar la creación de la cuenta.
- 4- Ingresar al campus con el usuario creado y seguir los pasos que se describen al comienzo de este instructivo.

Por consultas escribinos a edeco@fceco.uner.edu.ar indicando en el Asunto: PPU

Área de Educación a Distancia EDECO. Facultad de Ciencias Económicas-UNER edeco@fceco.uner.edu.ar

3